Consulter le catalogue de la bibliothèque du Comité Socio-Culturel de Bouillargues est maintenant possible depuis son smartphone, en utilisant Gleeph, une application mobile gratuite conçue comme un réseau social consacré exclusivement au livre.

Voici les étapes pour y accéder :

- 1 Téléchargez GLEEPH sur votre smartphone depuis Play Store ou App Store suivant que votre appareil fonctionne sous plateforme Androïd ou iOS.
- 2 Ouvrez l'application :

| GL匠到PH                                                    |                                                                                                    |
|-----------------------------------------------------------|----------------------------------------------------------------------------------------------------|
| Scannez le code-barres de vos livres                      |                                                                                                    |
|                                                           | <ul> <li>3 - Créez un compte.</li> <li>Vous aurez besoin de renseigner :</li> <li>- Un pseudo</li> </ul> |
|                                                           | <ul> <li>On pseudo</li> <li>Votre email</li> <li>Un mot de passe</li> </ul>                              |
| CRÉEZ UN COMPTE ICI<br>Déjà inscrit ? <b>Se connecter</b> |                                                                                                    |
|                                                           |                                                                                                    |

**3 - Connectez-vous à votre compte** et configurez-le en touchant la roue dentée qui se trouve à droite de votre pseudo (photo de gauche flèche rouge) pour accéder à l'écran de paramétrage (photo de droite)

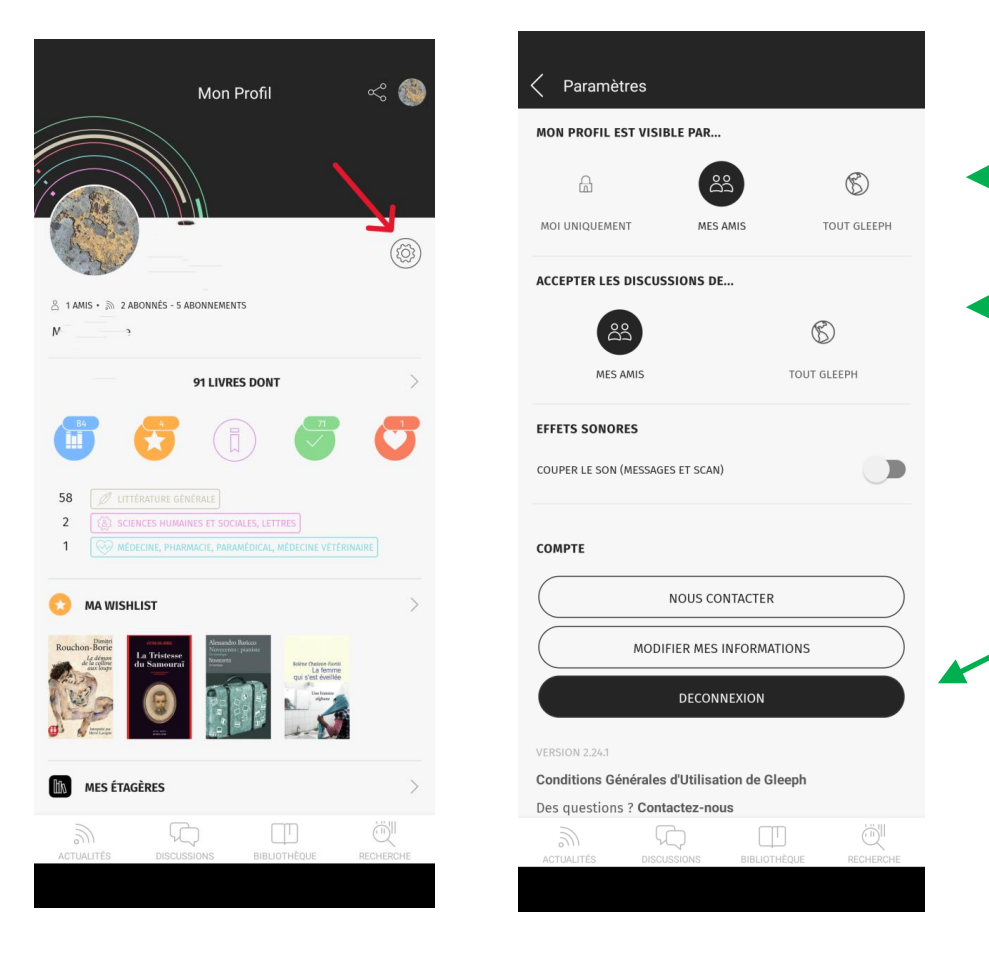

Vous pouvez ainsi configurer :

- La visibilité de votre profil : vous uniquement, vos amis ou tout Gleeph
  - Le refus ou l'acceptation de discussions avec vos amis ou tout Gleeph

C'est de cette page également que vous pourrez vous déconnecter de l'application et modifier votre configuration si vous le souhaitez.

## 4 - Accédez à la bibliothèque du Comité Socio-Culturel de Bouillargues :

Touchez la fonction « Rechercher » en bas à droite (1<sup>ère</sup> photo flèche rouge) pour accéder à la page de recherche (2<sup>ème</sup> photo) et sur celle-ci touchez soit la barre de recherche, soit l'icône qui est à coté (flèches vertes) :

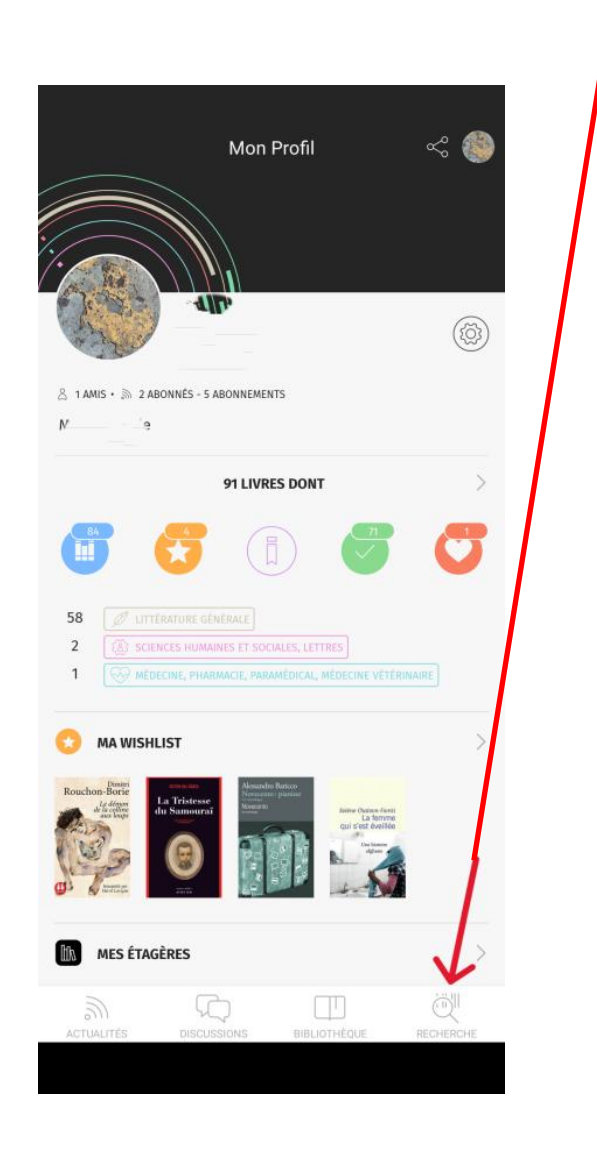

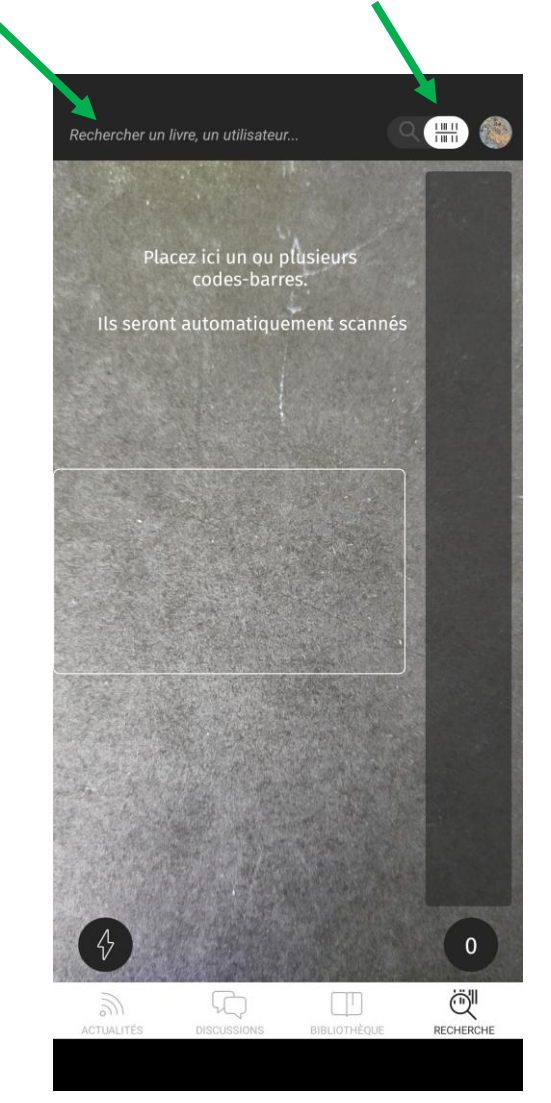

Sur la page qui s'ouvre alors, touchez d'abord l'icône « utilisateur » (flèche verte) puis la barre de recherche (flèche bleue) qui fait apparaître le clavier qui vous permet de saisir le nom : **CSC Bouillargues** qui apparait alors en haut de liste. Touchez-le pour arriver là :

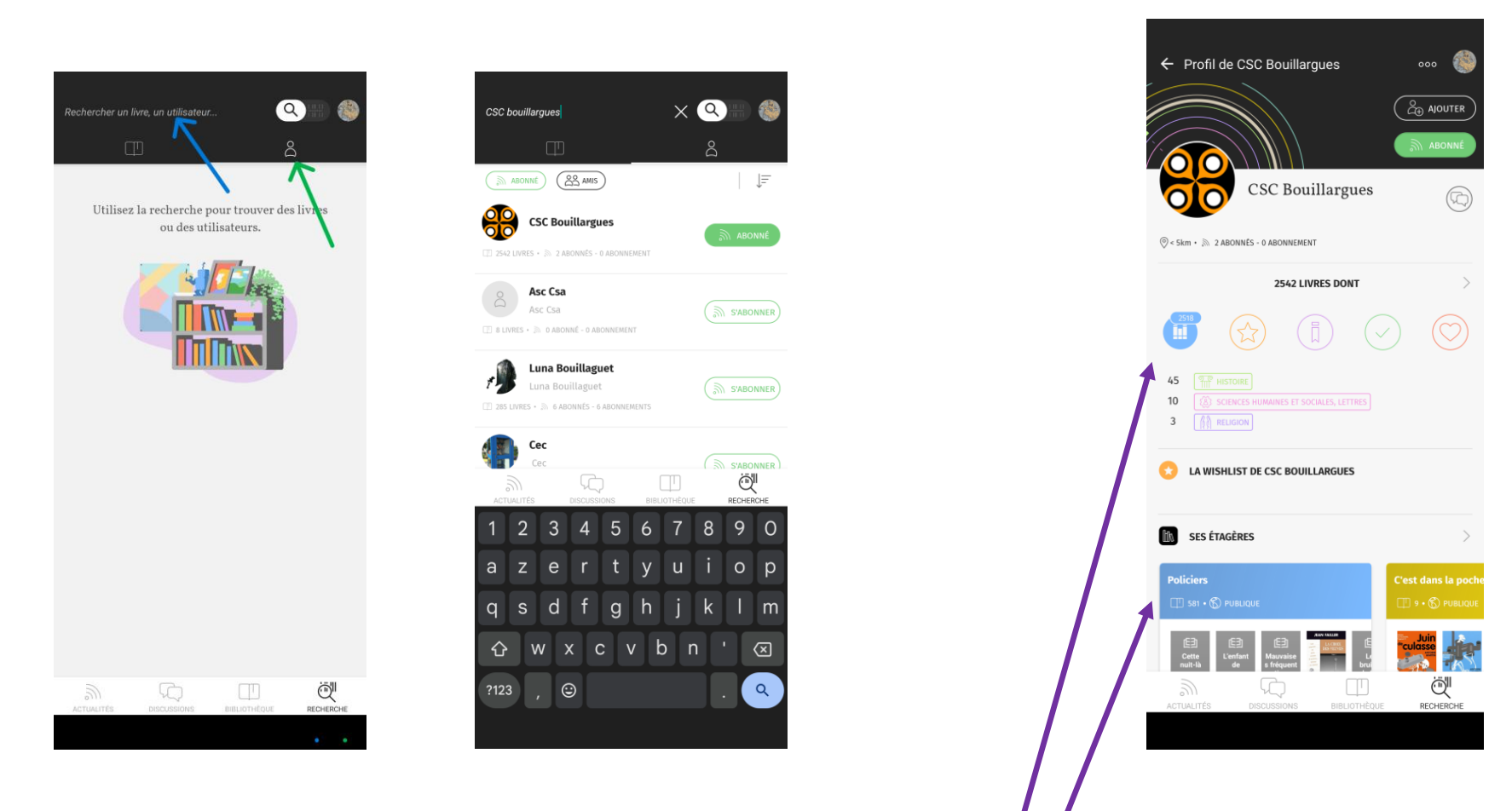

Ça y est vous êtes dans la bibliothèque du comité socio-culturel !

Vous pouvez y entrer

- soit en touchant l'icône bleue « J'ai » qui vous affichera tous les livres
- soit en la visitant par étagères (qui correspondent au classement par étagères de la bibliothèque « réelle »)

## Exemples d'utilisation :

- 1. Voulez-vous savoir si le dernier prix Goncourt des lycéens (*Triste tigre*, de Neige Sinno) est en bibliothèque ? Touchez l'icône bleue « j'ai » (voir ci-dessus),
- puis touchez la barre de recherche (à coté de la petite loupe) pour faire apparaître le clavier,
- puis saisissez sur le clavier « triste », ou « tigre », ou « sinno »... en n'oubliant pas de valider en bas à droite du clavier). Le livre apparait (soit seul soit dans une liste d'autres livres), il est donc en rayon, vous pouvez venir l'emprunter !

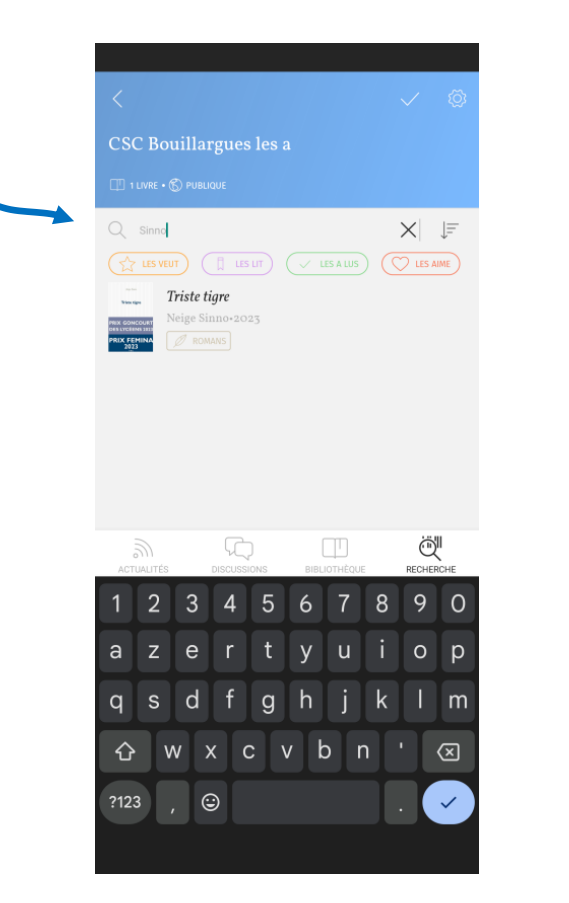

|                                                                                                    |                                                                                                    |                                                                                              | <u> </u>                                                                              | °                                              |
|----------------------------------------------------------------------------------------------------|----------------------------------------------------------------------------------------------------|----------------------------------------------------------------------------------------------|---------------------------------------------------------------------------------------|------------------------------------------------|
|                                                                                                    |                                                                                                    |                                                                                              |                                                                                       |                                                |
| Stip Kees                                                                                                   |                                                                                                    |                                                                                              |                                                                                       |                                                |
| Triste tigre                                                                                                | Triste tig                                                                                          |                                                                                              |                                                                                       |                                                |
| PRIX GONCOUR                                                                                                | T<br>DOI 292 pa                                                                                     |                                                                                              |                                                                                       |                                                |
| PRIX FEMIN                                                                                                  | C ROMANS                                                                                            | iges, 2025                                                                                   |                                                                                       |                                                |
| 2023                                                                                                    |                                                                                                    | PARTE                                                                                        | AIRE DU M                                                                             | DIS                                            |
| () Neige Sin                                                                                                | ino                                                                                                 | Cultu                                                                                        | à parti                                                                               | r de                                           |
| v                                                                                                    |                                                                                                    | Cullo                                                                                        | 20.00                                                                                 | )€                                             |
| ( + AJOUTER                                                                                                 | À UNE ÉTAGÈRE                                                                                       |                                                                                              |                                                                                       |                                                |
| 961                                                                                                    | 1536                                                                                                | 181                                                                                          | / 1254                                                                                | - 50                                           |
|                                                                                                    | (II)                                                                                                | $\square$                                                                                    | $\bigcirc$                                                                            | C                                              |
| J'AI                                                                                                    | WISHLIST                                                                                            | JE LIS                                                                                       | J'AI LU                                                                               | J'AIM                                          |
| Écrire un a                                                                                                 | vis sur ce livre.                                                                                   |                                                                                              |                                                                                       |                                                |
|                                                                                                    |                                                                                                    |                                                                                              |                                                                                       |                                                |
|                                                                                                    |                                                                                                    |                                                                                              |                                                                                       |                                                |
| RÉSUMÉ                                                                                                    |                                                                                                    |                                                                                              |                                                                                       |                                                |
| RÉSUMÉ                                                                                                    |                                                                                                    |                                                                                              |                                                                                       |                                                |
| RÉSUMÉ<br>Triste tigre                                                                                      |                                                                                                    |                                                                                              |                                                                                       |                                                |
| <b>RÉSUMÉ</b><br>Triste tigre<br>J'ai voulu y cr                                                            | roire, j'ai voulu ré                                                                                | iver que le ro                                                                               | yaume de la lit                                                                       | térature                                       |
| RÉSUMÉ<br>Triste tigre<br>J'ai voulu y cr<br>m'accueillera<br>refuge, mais                                  | roire, j'ai voulu ré<br>it comme n'impo<br>même à travers l                                         | iver que le roj<br>orte lequel de<br>'art, on ne pe                                          | yaume de la lit<br>s orphelins qu<br>ut pas sortir va                                 | térature<br>i y trouve<br>iinqueur             |
| RÉSUMÉ<br>Triste tigre<br>J'ai voulu y co<br>m'accueillera<br>refuge, mais<br>l'abjection. L                | roire, j'ai voulu ré<br>it comme n'impo<br>même à travers l<br>a littérature ne n                   | iver que le roy<br>orte lequel de<br>'art, on ne pe<br>n'a pas sauvée                        | yaume de la lit<br>s orphelins qu<br>ut pas sortir va<br>2. Je ne suis pas            | térature<br>i y trouve<br>inqueur<br>s sauvée. |
| RÉSUMÉ<br>Triste tigre<br>J'ai voulu y cr<br>m'accueillera<br>refuge, mais<br>l'abjection. L                | roire, j'ai voulu ré<br>it comme n'impo<br>même à travers l<br>a littérature ne n                   | iver que le roy<br>orte lequel de<br>'art, on ne pe<br>'a pas sauvée                         | yaume de la lit<br>s orphelins qu<br>ut pas sortir va<br>e. Je ne suis pas            | térature<br>i y trouve<br>inqueur<br>s sauvée. |
| RÉSUMÉ<br>Triste tigre<br>J'ai voulu y cr<br>m'accueillera<br>refuge, mais<br>l'abjection. L<br>3.5K PERSON | roire, j'ai voulu ré<br>it comme n'impo<br>même à travers l<br>a littérature ne n<br>NES L'ONT DANS | iver que le roj<br>orte lequel de<br>'art, on ne pe<br>a'a pas sauvée<br><b>5 LEUR BIBLI</b> | yaume de la lit<br>s orphelins qu<br>ut pas sortir va<br>2. Je ne suis pas<br>OTHÈQUE | térature<br>i y trouve<br>inqueur<br>s sauvée. |
| RÉSUMÉ<br>Triste tigre<br>J'ai voulu y cr<br>m'accueillera<br>refuge, mais<br>l'abjection. L<br>3.5K PERSON | roire, j'ai voulu ré<br>it comme n'impc<br>même à travers l<br>a littérature ne n<br>NES L'ONT DANS | èver que le roj<br>orte lequel de<br>l'art, on ne pe<br>n'a pas sauvée                       | yaume de la lit<br>s orphelins qu<br>ut pas sortir va<br>e. Je ne suis pas<br>OTHÈQUE | térature<br>i y trouve<br>inqueur<br>s sauvée. |

En appuyant sur l'image du livre vous pouvez accéder au résumé du livre, et même à des avis d'autres lecteurs. C'est le seul endroit où vous verrez une fenêtre publicitaire (qui permet à cette application gratuite d'exister...) mais toute petite et que vous pouvez fermer en appuyant sur la croix (cf flèche rouge ci-contre)

2. Si vous cherchez si nous avons des romans policiers d'un auteur particulier, vous pouvez aller directement sur l'étagère « policiers » (voir page 4 photo de droite) et taper le nom de l'auteur dans la barre de recherche... essayez !